# 2024년「사회적경제 성장패키지」 사업 신청기업 자주 묻는 질문(FAQ)

#### ※ 질문내용을 클릭하시면 해당 페이지로 이동합니다.

| 구분       | 연번 | 질문내용                                 |  |  |  |  |  |  |
|----------|----|--------------------------------------|--|--|--|--|--|--|
|          | 1  | 신청유형별 자격이 어떻게 되나요?                   |  |  |  |  |  |  |
|          | 2  | 유사사업 참여자일 경우 사업참여가 가능한가요?            |  |  |  |  |  |  |
| 신청       | 3  | 대표가 사업자를 여러 개 가지고 있는 경우에는?           |  |  |  |  |  |  |
| 자격       | 4  | 직장인 또는 고유번호증 보유단체도 참여 가능한가요?         |  |  |  |  |  |  |
|          | 5  | 비)사회적기업도 참여할 수 있나요?                  |  |  |  |  |  |  |
|          | 6  | 용에 문제가 있거나 개인회생 중인 사람도 신청할 수 있나요?    |  |  |  |  |  |  |
|          | 7  | 사업자등록증명 서류는 어떻게 발급 받나요?              |  |  |  |  |  |  |
| 신청<br>서류 | 8  | <br>업계획서 양식은 변경 가능한가요?               |  |  |  |  |  |  |
|          | 9  | 비영리단체에서 급여성 대가를 받지 않고 있음은 어떻게 증명하나요? |  |  |  |  |  |  |
|          | 10 | 온라인 사업 신청방법은 어떻게 되나요?                |  |  |  |  |  |  |
| 온라인      | 11 | GSIC클래스 수강방법은 어떻게 되나요?               |  |  |  |  |  |  |
| 접수       | 12 | 제출한 사업계획서를 수정할 수 있나요?                |  |  |  |  |  |  |
|          | 13 | <u>첨부파일 용량이 초과되었어요.</u>              |  |  |  |  |  |  |
|          | 14 | 심층인터뷰는 무엇인가요?                        |  |  |  |  |  |  |
|          | 15 | 운영기관은 어떻게 선택해야하나요?                   |  |  |  |  |  |  |
| 기타       | 16 | 사업비 지급방식과 지원금액은 어떻게 정해지나요?           |  |  |  |  |  |  |
|          | 17 | 본 사업에 참여하면 (예비)사회적기업으로 자동 지정 되는 건가요? |  |  |  |  |  |  |
|          | 18 | 본 사업의 사업성공종료 기준이 무엇인가요?              |  |  |  |  |  |  |
|          | 1  | <u>홈택스 사업자등록증명 서류발급 방법</u>           |  |  |  |  |  |  |
| 붙임       | 2  | 온라인 사업 신청 방법                         |  |  |  |  |  |  |
|          | 3  | GSIC클래스 수강방법                         |  |  |  |  |  |  |

# 1 신청유형별 자격이 어떻게 되나요?

신 사업은 신청자(기업)의 사업자 여부, 사회적경제기업 여부, 업력에 따라 신청 가능한 유형이 다릅니다. 아래 그림을 참고하시어, 신청자 (기업)에 적합한 트랙으로 신청하시면 됩니다.

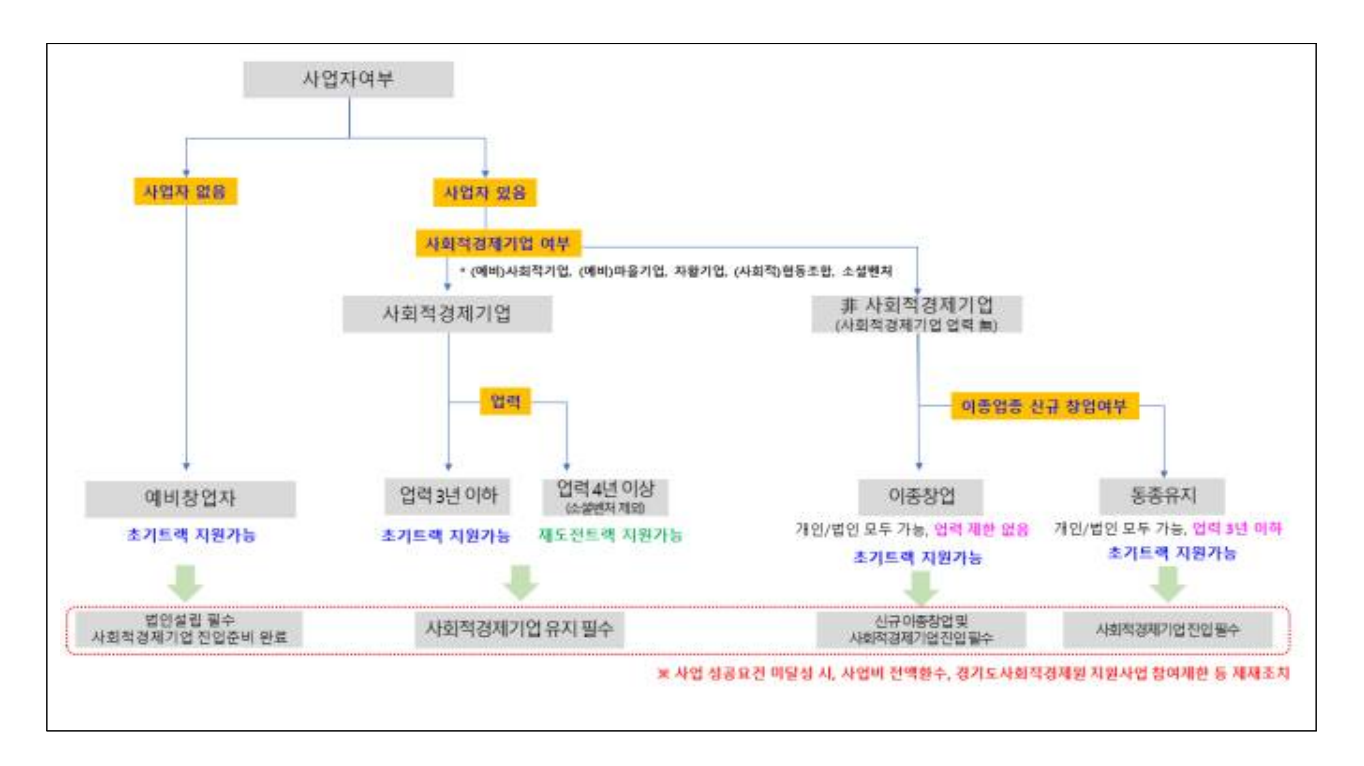

# 2 유사사업 참여자일 경우 사업참여가 가능한가요?

- 1. 타 중앙정부·공공기관의 「창업사업화 지원사업<sup>\*</sup>」에 선정되어 사업을 수행 중인 자(기업) 중 '동 사업 접수마감일'을 기준으로 수행 중인 사업의 협약 잔여기간이 3개월 이상인 경우에는 불가합니다.
  - \* 관련 : 중소벤처기업부 공고 제2024-4호(2024.01.04., "2024년 중앙부처 및 지자체 창업지원사업 통합공고")
- 2. 사회적기업가 육성사업 기참여기업도 참여 가능합니다.
- 3. 단, 유사 창업사업화 지원사업과 동시 협약체결·수행 불가하며,
   2023년 경기도사회적경제원 임팩트 테마별 액셀러레이팅 사업,
   R&D기반 스케일업 지원사업(사업개발비 지원기업, 단, 기술진단 컨설팅 참여기업은 가능) 참여기업은 본 사업에 참여 불가 합니다.

## 3 대표자가 사업자를 여러 개 가지고 있는 경우에는?

예비창업자(공고일 기준 신청자 명의의 사업자등록(개인, 법인)이
 없어야 함)를 제외한 모든 사업신청 유형은 사업계획에 해당하는
 사업자 1개만 보유해야합니다.

○ 단, 아래 각 호에 해당하는 경우에는 참여 가능합니다.

#### ※ (참고) 가능 기준

- 협동조합기본법 제85조에 따라 설립·인가받은 사회적협동조합의 이사장이 신청하는 경우 (단, 창업기업이 해당 사회적협동조합인 경우에 한함)
- 비영리단체(법인 포함) 임원으로서 정기적인 급여성 대가를 받고 있지 않는 경우
- 개인사업자 중 부동산임대업 영위

## 4 직장인 또는 고유번호 보유단체도 참여 가능한가요? □

- 1. 직장인도 참여할 수 있습니다. 다만, 고용관계를 맺고 있는 사업자의 내부규정, 취업규칙, 근로계약서 등에서 근로자의 겸직을 금하고 있는 경우가 있습니다. 해당 규정에 의거하여 본 사업 참여에 따른 불이익이 발생하지 않도록 유의하시기 바랍니다. 이에 대한 피해의 책임은 신청자에게 있습니다.
- ※「고등교육법」제14조에서 정한 교원은 기관장의 창업승낙서를 제출 하여야 함
- 2. 비영리기관(단체)의 고유번호증을 보유한 자가 해당 기관(단체)
   에서 정기적인 급여성 대가를 받지 않는 경우에는 본 사업 신청이 가능합니다.
- ※ 단, 고유번호증을 가진 비영리기관(단체)는 사업 신청이 불가합니다. (사업자등록증이 있다면 가능)

(예비)사회적기업도 사업 참여가 가능한가요? 5

## 6 신용에 문제가 있거나 개인회생 중인 시람도 신청 기능한가요? □

- 금융기관 등으로부터 채무불이행으로 규제중인 자(기업)은 아래 예외
   사항에 해당하여야 합니다.
  - ※ 예외 대상(사업 신청·접수 마감일 기준)
  - 1. 채무변제 완료 후 증빙이 가능한 자
  - 신용회복위원회 프리워크아웃 또는 개인워크아웃 제도, 새출발기금 제도를 통해 채무조정합의 서를 체결한 자
  - 3. 법원의 회생계획인가 또는 변체계획인가를 받은 자, 파산절차에서 면책결정이 확정된 자

## 7 사업자등록증명 서류는 어떻게 발급 받나요?

- 사업자 등록증명을 제출하여야 하며, 해당 서류는 모집 공고일 이후
   발급된 서류만 인정합니다.
- 사업자등록증명 서류는 국세청 홈택스에서 개인 공인인증서로 온라인 발급(약 3시간 소요), 또는 관할 세무소 민원실에 방문하여 발급이 가능하니, 사전에 발급 바랍니다.
- **개인별 사업자등록 여부 및 이력에 따라, 발급 가능한 서류가 다르니** 유형별 제출 서류가 누락되지 않도록 유의하시기 바랍니다.

## < 서류 별 발급용도 >

| 구분                    | 발급서류          | 발급용도                                                                               |
|-----------------------|---------------|------------------------------------------------------------------------------------|
| 사업자등록<br>이력이 있는<br>경우 | 총사업자<br>등록내역  | 현재 사업자를 유지하고 있거나 과거에 사업자등록 및 폐업한 이력 확인<br>※ 사업자 등록 이력이 없는 경우는 발급 불가 → 사업자등록사실여부 발급 |
| 사업자등록<br>이력이<br>없는 경유 | 사업자등록<br>사실여부 | 사업자를 등록한 사실이 없음을 증명<br>※ 기간은 2017년 이후로 설정                                          |

## ※ [붙임 1] 홈택스 사업자등록증명 서류발급 방법(클릭)

아업계획서 양식은 준수해야 하며, 사업계획서 내에 이미지, 도표 등은 자유롭게 첨부 가능합니다.

## 9 비영리단체에서 급여성 대가를 받지 않고 있음은 어떻게 증명하나요?

이 비영리단체에서 대표 또는 임원으로 재직중에 있으나 급여성 대가를 받고 있지 않다는 사실이 기재된 공문 등을 제출하여야 합니다.

※ 추후 사실과 다를 경우, 선정취소, 사업비 환수 제재조치

## 10 온라인 사업 신청방법은 어떻게 되나요?

- 〇 경기도사회적경제원 홈페이지(www.gsic.or.kr)에서 접수받고 있으며, 서류 실물 제출(방문 접수 및 퀵 접수)는 불가합니다.
- 개인 컴퓨터 사양에 따라 인터넷 접수가 원활하지 않을 수 있으므로
   반드시 사전에 회원가입 바랍니다.
- 꼭 사업신청자 본인(예비창업자), 신청기업이 가입해야 합니다.
- 가입 시 본인인증이 필요하므로 관련 사항은 사전에 준비 필요합니다.
- ※ [붙임 2] 온라인 사업 신청 방법(클릭)

## 11 GSIC클래스 수강방법은 어떻게 되나요?

- 경기도사회적경제원 홈페이지(www.gsic.or.kr) 가입 시, 홈페이지와
   GSIC클래스를 모두 이용할 수 있습니다.
- 사업 신청을 위해 '소설임팩트 창업' 1~3강을 수강하여야 하니 반드시
   사전에 수강 바랍니다.
- 수강현황은 이름과 함께 스크린샷(캡처)하여야 하며 글자 식별이 가능해야 수강으로 인정되니 유의 바랍니다.
- ※ [붙임 3] GSIC클래스 수강 방법(클릭)

# 12 제출한 사업계획서를 수정할 수 있나요?

최초 신청 시 접속한 사업신청 페이지에서 신청하기를 누르면 이미
 신청한 사업이라고 나오기 때문에, 마이페이지-사업신청내역에서
 수정이 필요합니다.

| 총신     | 신청 횟수 1건       |                |      |                |         | 1          | 총 지원 금액                                |    |
|--------|----------------|----------------|------|----------------|---------|------------|----------------------------------------|----|
|        | 신청 완료          | 심사 중           | 반려   | 선정             | 1<br>1  | ŧ          |                                        |    |
|        | <b>D</b>       | <b>I</b>       |      | ***            | >*<br>* | 2          | Ē                                      | >  |
|        | 1 <sub>2</sub> | 0 <sub>2</sub> | 0 7ð | 0 <sub>2</sub> | 0       | 2          | O 만원                                   |    |
| 刮 총 게사 | 월 1 개          |                |      |                |         | * 1484001* | ~~~~~~~~~~~~~~~~~~~~~~~~~~~~~~~~~~~~~~ |    |
| No     |                | 공고명            | 신생일  | 신청상태           | 결과발표였   | 지원 금맥      | 수정/결과                                  | 취공 |

단, 사업 접수 기간 내에만 수정 가능하며, 파일명은 꼭 최종제출
 또는 수정파일로 파일명 변경해서 업로드 필요합니다.
 (예: 최종제출\_사업계획서\_대표자(기업)명)

## 13 첨부파일 용량이 초과되었어요.

- 답별 최대 업로드용량은 5MB로 파일 용량이 초과되는 경우는 대부분 한글 신청서 파일에 삽입된 사진 및 이미지 자체의 용량이 크거나, 첨부한 스캔 증빙자료 이미지의 용량이 초과하는 경우입니다.
- 용량 초과 시 ①이미지프레소, 알씨 등의 프로그램으로 서류에 첨부된
   이미지 및 스캔 이미지의 용량을 직접 줄이거나, ②서류를 PDF로 저장한
   뒤 'small PDF' 등의 웹 사이트를 사용하여 용량을 최소화하여야 합니다.
- 단, 이미지 및 스캔자료는 식별가능해야 하므로 유의하시기 바랍니다.

## 14 심충인터뷰는 어떻게 진행되나요?

- 어면심사 고득점 순 75개소 내외(최종 선정규모의 1.5배수)를 대상 으로 경기도사회적경제원-운영기관 담당자와 진행하며,
- 사업계획서를 기반으로 창업의지, 실제 사업가능성 등을 인터뷰(개소
   당 20분 내외)를 통해 파악합니다.
- 심층인터뷰 점수는 대면심사 점수에 20% 반영됩니다.

15 운영기관은 어떻게 선택해야하나요?

- 〇 경기도의 지리적 특성을 반영하여, 경기 남부·북부권으로 구분하여 운영기관 2개소를 통해 창업 거점을 마련하였습니다.
- 심층인터뷰 대상자에게 별도로 운영기관 소개자료를 송부할 예정이며,
   심층인터뷰 전까지 희망 운영기관(1지망, 2지망)을 제출하면 됩니다.
- 수후 대면심사 고득점 순 희망 운영기관표를 기준으로 운영기관을 배정할 예정이며 배정된 운영기관과 밀착멘토링 등을 진행하게 됩니다.

16 사업비 지급방식과 지원금액은 어떻게 정해지나요?

- 사업비는 1차 배정(협약체결 후), 2차 배정(중간평가 결과에 따른 차등 배정, '24.7월)로 분할지급되며, 최초 사업계획서 작성 시, 최대 3천 만원 ~ 최소 6백만원 범위에서 사업계획서를 작성하여 제출합니다.
- 대면심사 고득점 순+사업계획서 내 기재한 사업비+적정성 등을 고려하여, 기업별 차등배정 될 예정이며, 중간평가 이후, 2차 배정을 통해 최종사업비가 결정됩니다.
- 사업비는 경기도사회적경제원 및 운영기관 교부기준에 따라 사전에 일정기간(주, 월 단위) 예정 집행 금액을 신청하고, 기관에서 적정성 여부 검토 후 교부합니다.
   (구체적인 사항은 선정 이후, 오리엔테이션 진행 시, 교육 예정)

# 17 본 사업에 참여하면 사회적경제기업으로 자동 지정 되는 건가요?

- 아닙니다. 본 사업은 사회적경제기업으로의 진입·성장기반 조성을
   위한 사업으로 별도 요건을 갖추어 해당 광역자치단체나 정부부처
   의 공고에 따라 별도의 신청 및 절차를 진행하여야 합니다.
- 사회적경제기업 유형별 요건과 절차는 해당 기관 홈페이지의 관련
   공고 등을 참고하시기 바랍니다.

# 18 본 사업의 사업성공 완료 기준이 무엇인가요?

○ 공고문 '8. 창업기업 최종평가지표' 내 최우수, 우수, 양호를 완료기준 으로 보고 있으며, 실패 시 사업비 환수 및 경기도사회적경제원 사업 참여제한 등 제재조치할 예정이므로 관련 내용을 사전에 숙지 바랍니다.

## 붙임 1 홈택스 사업자등록증명 서류발급 방법

#### □ 참고

#### • 온라인 국세청 홈택스 또는 세무서 민원실 방문 발급 가능

- 오라인 발급시에는 신청인별 가입 후 공동인증서(구 공인인증서)
   및 간편 로그인으로 가능하며, 신청 후 발급까지 3시간 정도 소요
   됨에 따라 제출 마감시간을 반드시 확인
  - 온라인 발급(PC, 스마트폰) 시 수령방법은 PC인 경우 '<u>인터넷발급</u> (프린터출력)'을, 스마트폰의 경우 '<u>PC에서 출력(발급번호만 부여)</u>'로 선택하여야만 출력이 가능함
  - 화면 열람을 선택한 경우에는 출력이 불가능함
  - 스마트폰으로 발급받은 경우에도 출력은 PC를 통해 홈택스에 로그인
     해서 출력가능

#### ○ 발급서류 구분

- (사업자등록사실여부) 사업자등록 이력이 없음을 확인하는 서류로 기간설정은 '2017년'부터 설정
- \* 사업자등록 이력이 있는 경우에는 '사업자등록사실여부' 발급 불가
- (총사업자등록내역) 사업자등록 이력이 있는 경우 해당 사항을 확인하는 서류
- \* 사업자등록 이력이 없는 경우에는 <u>'총사업자등록내역' 발급 불가</u>

## □ <mark>온라인 발급 절차 - PC</mark>

- 1. 국세청 홈택스 홈페이지 접속(www.hometax.go.kr) → 로그인
  - 로그인은 공동인증서(구 공인인증서/금융인증서) 및 간편인증으로 가능
- 2. 화면 상단 메뉴 민원증명 하위메뉴 중 '사실증명신청' 선택

| Hometax, २४४४८%                    | 조회/발급 민원중명                                                    | 신청/제출                                       | 신고/남부                                                                                                    | 상담/제보 |
|------------------------------------|---------------------------------------------------------------|---------------------------------------------|----------------------------------------------------------------------------------------------------|-------|
| 인원중영 신청/조희                         | 빈읦흃몡뻻귭삳혱                                                      |                                             |                                                                                                    |       |
| • 국사중형신형                           | <ul> <li>사업자동복증 재방감</li> </ul>                                | · #544488                                   | 8                                                                                                    |       |
| · 小台等增长增                           | · 사업자동복증명                                                     | · 982-1846 4                                | 독실력 공개확인가                                                                                                    |       |
| · 인원용개 문론확인(수요의 조실)                | - 휴업사실증명                                                      | - 사업자단의과세                                   | 제품 품임사업답응명                                                                                                    |       |
| <ul> <li>용서위연조망지 및 제발한테</li> </ul> | - 패럽사실증엔                                                      | · 요영날에지운영                                   |                                                                                                    |       |
| · 0891 PR 29 18                    | - 상태운영지(귀제왕(신운영)                                              | - 취업후학자금당                                   | 8.상원공상부사님용                                                                                                    |       |
| - 包裹單口內包裹重新                        | - 날보다 약중 등 날씨가 낮중했.                                           | 문서 [2]                                      | And the second second second second second second second second second second second second second second second |       |
| <ul> <li>管视台球内管部内系利间点。</li> </ul>  | ·                                                             | <ul> <li>소득밖인용병석</li> <li>회 가만분는</li> </ul> | 개방황철자산문리제                                                                                                    |       |
| · 민방님 방문 예약 사이스                    | · 부가지치세 과세용문중영                                                | - 21000000                                  | e - 2 - 2 - 2 - 2 - 2 - 2 - 2 - 2 - 2 -                                                                          |       |
|                                    | <ul> <li>부가가지세 면세사업지 수입공액충분</li> </ul>                        | ore an arrowing                             |                                                                                                    |       |
|                                    | <ul> <li>소독확인운영서(방년무극철주책함약<br/>종립자속 가인 및 과서북해 심찰음)</li> </ul> |                                             |                                                                                                    |       |

## 3. 민원증명 사실증명신청

## 3-1. 사업자등록 이력이 없는 경우 : 사업자등록사실여부

| 指导种态指                                     | #35年年  | 비용목적                                                                                                    | 남세자원로 입역구성 | 민준사 원도에? |
|-------------------------------------------|--------|----------------------------------------------------------------------------------------------------|------------|----------|
| 000000000000000000000000000000000000000   |        | 지난 내려운 확인되고지 하는 경우 비용합니다. 저난비<br>선정해진 전철을 확인되고지 하는 경우, 7년세운영사, 를 신청해<br>대 합니다.                                                                          |            |          |
| 2010)<br>2010)<br>NUETO(E200425)<br>88847 |        | 우재자공 등 소득공처 사실대부를 확인받고자 하는 경<br>유 비용합니다.                                                                                                    |            |          |
|                                           |        | 응왕노족색 선거시설, 근무(사람,전공 중고인)소족으로<br>전월정상학 사실 팀이 방송을 확장받고자 파는 경우 이<br>동합니다.<br>응합수독색 선거를 학자나 근무(사업,전공,중고인)소득<br>으로 전달당산한 사실이 있는 경우, "소득금액증명"<br>을 선정해야 합니다. | 무만문취원호     |          |
| 아날은영(사업자들루사실역부)                           | 过数用力   | 시설자등록한 사실이 없음을 확인함규자 하는 문두 이<br>통합니다.                                                                                                    |            |          |
| #200(ext270/ext0)                         | 8843   | 시설자장복 내먹을 퇴장받고가라는 경우 바로합니다.                                                                                                    |            |          |
| 04000 (350054m)                           |        | 공동사업가 등록(지방) 또는 열림 등에 대해 확당받고<br>가 파는 경우 비용합니다.                                                                                                    |            | ¥±       |
| 1日を含()1日本を考せる(1日)                         | 88112  | 요소, 소마지, 요즘 영광내려운 확인방고자 하는 광우<br>사용합니다.                                                                                                    |            |          |
| +#\$\$\$C#EN\$#449)                       | 011421 | 시설해의 대표적 변경내역을 확인받으며 하는 경우 이<br>출합니다.                                                                                                    | 消防器:       |          |

## - (수령방법) 인터넷발급(프린터출력)으로 설정

\* '인터넷열람'을 선택하면 출력이 불가함

- (증명받고자 하는 내용) \*\*\*\*년 \*\*월 \*\*일~\*\*\*\*년 \*\*월 \*\*일로 설정

## - (증명받고자 하는 년도) 2017년 ~ 2024년으로 설정

- 처리완료 SMS 수신여부를 '여'로 체크하고 신청하면 발급 완료 시 문자메시지로 수신 가능

| <ul> <li>수영병법</li> </ul> |                                                                                                    |  |  |
|--------------------------|----------------------------------------------------------------------------------------------------|--|--|
| - 주초 문제해부                | C) 홍객 · 부용과 · · · · · · · · · · · · · · · · · · ·                                                                                                    |  |  |
| · 주민원백변호 문제에부            | C 24 . H24 HINEHAL . H ( 881111)                                                                                                    |  |  |
| • 9 0 0 0 U              | DHUW2:200000 000020000000 0 000000000000000                                                                                                    |  |  |
| * #급电방수험                 | 1 1                                                                                                    |  |  |
| · 신청내용                   |                                                                                                    |  |  |
| • #38#                   | <ul> <li>&gt;&gt;&gt;&gt;</li> <li>&gt;&gt;&gt;&gt;</li> <li>&gt;&gt;&gt;</li> <li>&gt;&gt;&gt;</li> <li>&gt;&gt;</li> <li>&gt;&gt;</li> <li>&gt;&gt;<!--</td--></li></ul> |  |  |
| AL\$2.59.5.9             | 사실증명(사업자등록사실계석)                                                                                                    |  |  |
| * 89924 85 48            | <ul> <li>이 해 날씨라는 알려갈 현재하지 사업자등록을 한 사실이 알았니다.</li> <li>이 해 날씨라는 ****년 사물 사업부터 ****년 사물 사업치지 사업자증복을 한 사실이 알았니다.</li> <li>이 해 날씨라는 ****년 사물 사업부터 현재카지 사업자증복을 한 사실이 알았니다.</li> </ul>                                                                                                    |  |  |
| - 092249 N2 25           | $2047 \sim M = -6249 \sim M$                                                                                                    |  |  |
| * AI H H H S             | 전공시계문용 🛩                                                                                                    |  |  |
| • M&R                    | 관광서 🛩 ···································                                                                                                    |  |  |
| • 세리완료 3MS수산제부           | ····································                                                                                                    |  |  |
|                          | MA. CHIMNA                                                                                                    |  |  |

# - 신청하기 클릭 후 다음 메시지 확인(발급시까지 3시간 이상 소요)

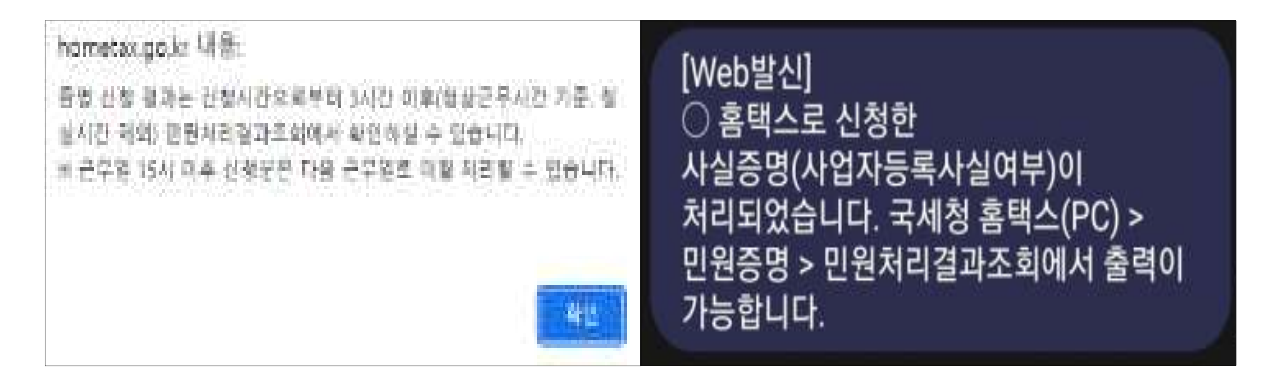

3-2. 사업자등록 이력이 있는 경우 : 총사업자등록내역

| 안형사무명                               | 「教育が教        | 4857                                                                                                    | 님씨자원후 입역구분                          | 민준시 철오여부 |
|-------------------------------------|--------------|----------------------------------------------------------------------------------------------------|-------------------------------------|----------|
| AND DECEMBER OF                     | 8847         | 처날 내약을 확인하고의 하는 경우 이용합니다. 세날이<br>같은을 확인받고의 하는 경우, "날바람쪽서, 물 신경해<br>이 합니다.                                                                               | 비안동 : 주만분족성호<br>월만동 : 원칭(지정)사업지증육방호 |          |
| 사실중암(주비자금 한 소카공세사)<br>실역왕(          | 4887         | 주책자금 등 슈토공처 사용여부를 확인받고자 하는 경<br>※ 위험합니다.                                                                                                    |                                     |          |
| N469(02N4055)                       |              | 응합소트에 선고사실, 근종(사업 전료 응고인)소득조로<br>전함정신한 사실 등이 있음을 확인받고지 하는 경우 이<br>통합니다.<br>응합소트에 산고를 한거나 관료(사업,전급 응고인)소득<br>조로 전화경선한 사실이 있는 경우, "소득경역증명」<br>등 신용해야 합니다. | 주민등북한호                              |          |
| 사실령엔사업자등록사실역부는                      | <b>성형파</b> 키 | 사업자동력한 사실이 없을을 확인없고자 하는 경우 이<br>문합니다.                                                                                                    |                                     |          |
| (121日前)会社長寿(131)                    | 신성위기         | 사업자들록 내약을 확짓았고자하는 경우 서울합니다                                                                                                    |                                     |          |
| 사실증면(광봉사업차내면)                       | 0.0007       | 공용사업자 등록(지방) 또는 말의 등에 대해 확인받고.<br>가 하는 것은 비용합니다.                                                                                                    |                                     | W =      |
| 사실중엔(사업자등북성경내학)                     | 8887         | 상호, 소의자, 않은 변경내려를 확인였고자 하는 경우.<br>위문합니다.                                                                                                    |                                     |          |
| 사실중성(서로지문북내어)                       | 성경파기         | 사업체의 대응자 변경내명을 확단받고자 하는 경우 이<br>올랐니다.                                                                                                    | 개인동 : 주인동폭방호<br>방아용 - 분경(지연)나영지유루바우 |          |
| 사실할방(사업치원위패에 중인서<br>치업사업지들확인로 직공일도) | 2287         | 사업차단찌과에 유민을 받음에 따라 흔든 사업업의 시<br>업치문북번호가 암소의민을을 확인받고자해는 경우 이<br>중됩니다.                                                                                    |                                     |          |

- (수령방법) 인터넷발급(프린터출력)으로 설정
  - \* '인터넷열람'을 선택하면 출력이 불가함
- 처리완료 SMS 수신여부를 '여'로 체크하고 신청하면 발급 완료 시 문자메시지로 수신 가능

| - 우소 금개여부                       | ○ 국제 ● 파프레 = (HE프레시 음력 = ( 사용체설시 같목구 ···· ···· ···· ···· ····)                                                                                                    |  |  |  |
|---------------------------------|----------------------------------------------------------------------------------------------------|--|--|--|
| <ul> <li>주민증복받호 공체력부</li> </ul> | ○ 함처 ● 처럼처 = (H 등 4Y) 통석 ≪ 1001111)                                                                                                    |  |  |  |
| • +0.8.8                        | 한터넷보급(조용타출적) 〇 방타소설설(파란츠희) 〇 역스발송 〇 한터넷보급(전파란서지갑)                                                                                                    |  |  |  |
| - 발급비행수영                        | 1                                                                                                    |  |  |  |
| 0 전청내용                          |                                                                                                    |  |  |  |
| - waaw                          | · 1988 0 1088                                                                                                    |  |  |  |
| 和副官僚有限                          | 中國臺灣(臺科國內臺灣)(FP)                                                                                                    |  |  |  |
| - 호명받고자 파는 내용                   | 위 실제자가 발급할 현재자자 사업자 등록한 내려준 다운과 발립니다. 000-00-000000(방로, 계속(또는 목·해방)), 000-00-00<br>0001방로, 계속(또는 목·해방)),<br>비 사업자동록(네쪽의 일은 경우 사업자동록판보인 개제함 000-00-00000, 000-00-000000,<br>비 사업자동록(네쪽의 디스킨 경우씨는 음악으로 발급의 문가함 수 있습니다(4.무서방문방급) |  |  |  |
| <ul> <li>NBBS</li> </ul>        | 한국시작물문 U                                                                                                    |  |  |  |
| • 제휴지                           | · 관금서 ~ 프 월동지원 제품동원 지원 2대(변경개설)                                                                                                    |  |  |  |
| - NUME INSCREE                  | ○ 여 · 후 · · · · · · · · · · · · · · · · ·                                                                                                    |  |  |  |

## - 신청하기 클릭 후 다음 메시지 확인(발급시까지 3시간 이상 소요)

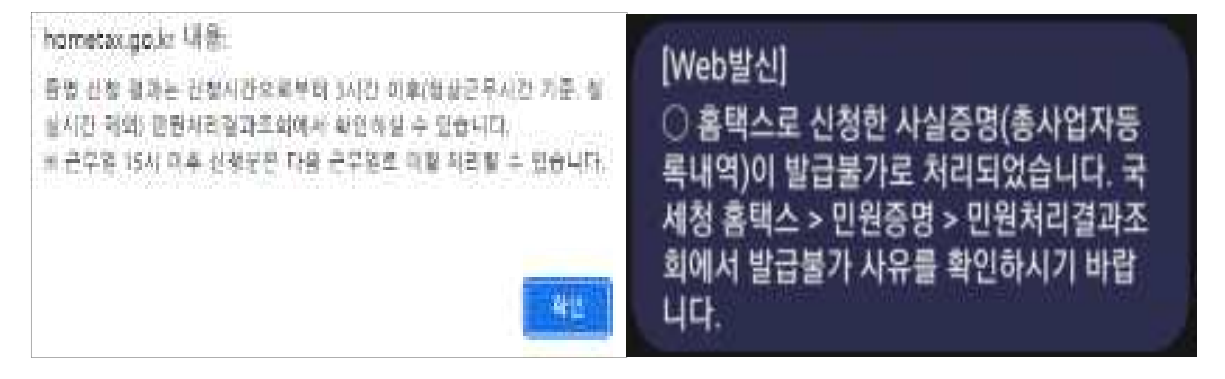

## □ <u>온라인 발급 절차 - 스마트폰</u>

 '앱스토어' 또는 '플레이스토어'에서 '국세청 홈택스 [손택스]' 어플리 케이션(앱) 설치 및 회원가입 후 로그인

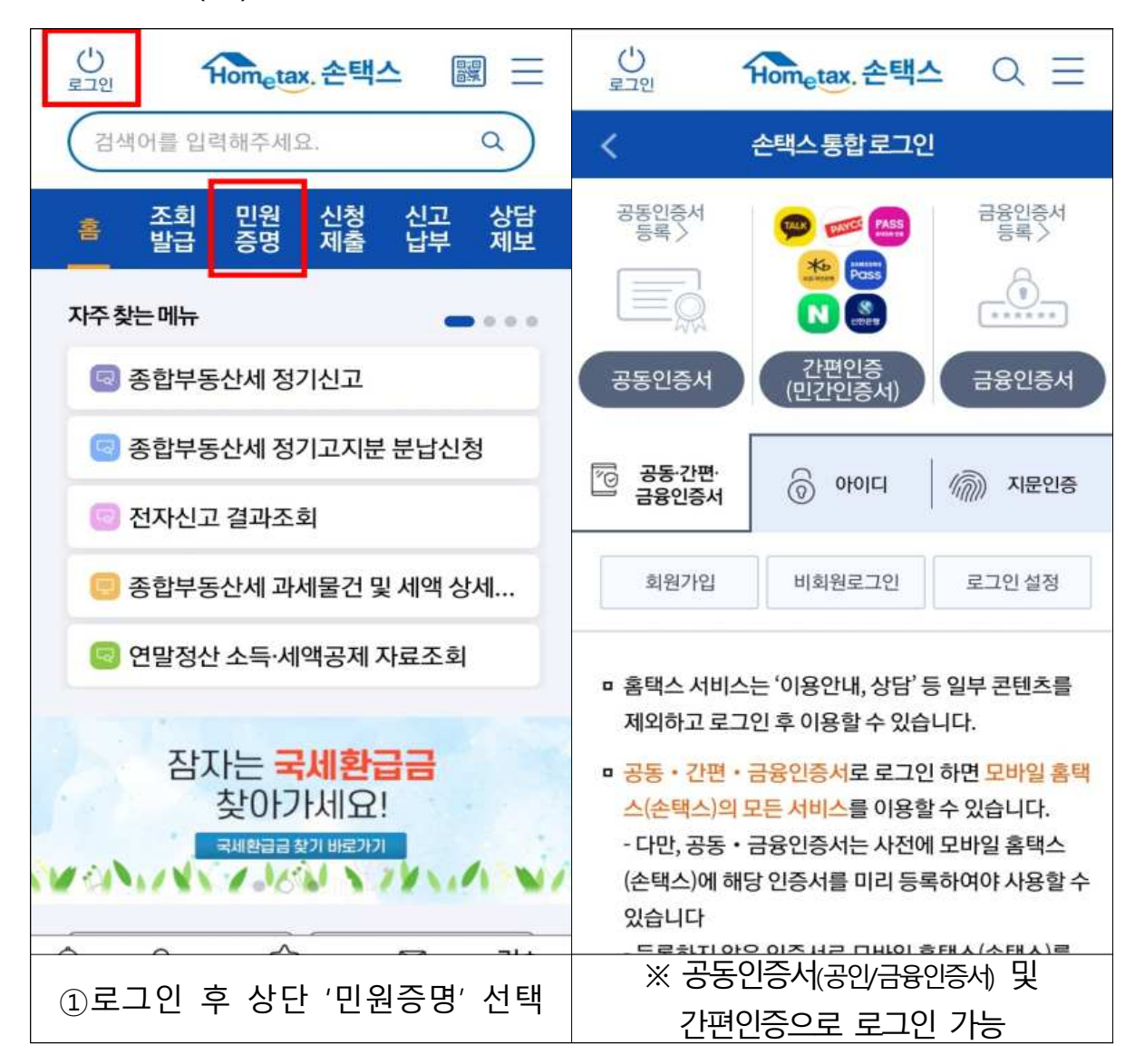

# 2. 민원증명 사실증명신청

# 2-1. 사업자등록 이력이 없는 경우 : 사업자등록사실여부

| U Rometax. 손택스 Q Ξ                       | E Ů Hometax. 손택스 Q Ξ                           |
|------------------------------------------|------------------------------------------------|
| 홈 조회 민원 신청 신고 상담<br>발급 증명 제출 납부 제보       | < 사실증명신청                                       |
| 🗅 즉시발급증명 신청 🛛 🗸                          | 민원목록 ^                                         |
| Q 사실증명신청                                 | 체납내역 >                                         |
|                                          | 주택자금 등 소득공제사실여부                                |
| 📮 기타증명신청 🛛 🗸                             | 신고사실없음                                         |
|                                          | 사업자등록사실여부                                      |
| □ 민원신청 조회/팩스/전자문서지갑 ✓                    | 총사업자등록내역                                       |
| 📋 민원증명 원본확인(수요처조회) >                     | 공동사업자내역                                        |
|                                          | 사업자등록변경내역                                      |
| 😑 민원실 대기인원 조회 🛛 🗸                        | 대표자등록내역                                        |
| ☑ 민원실 방문 예약 서비스 >                        | 사업자단위과세 승인시 지점사업자등록번호<br>직권말소                  |
|                                          | 전용계좌개설여부 연관                                    |
| 🕞 사업자등록증 조회 🛛 🗸                          | 폐업자에 대한 업종등의 정보내역                              |
| ↓ ♀ ☆ ♡ 가:<br>알림 My홈택스 최근/My메뉴 국세우편물 글자= | 는 ☆ ♀ ☆ ♡ 가±<br>2기 알림 My홈택스 최근/My메뉴 국세우편물 글자크기 |
| ②'사실증명 신청'                               | ②'사업자등록사실여부' 클릭                                |

# - 수령방법은 팩스 또는 PC에서 출력으로 선택

\* '화면열람'을 선택하면 출력이 불가하니 <u>PC 출력 또는 팩스를 선택</u>

| (1)             |                                                                  | 0 -                    | 사실증명                                               | ^                                                 |  |
|-----------------|------------------------------------------------------------------|------------------------|----------------------------------------------------|---------------------------------------------------|--|
| 로그아웃            | Hometax, 관리스<br>증명민원신청입력                                         | . u =                  | •발급유형                                              | 한글중명 🗸 🗸                                          |  |
| 기본정보            |                                                                  | ~                      | 사실증명유형                                             | 사실증명(사업자등록사실여부)                                   |  |
| 주민(사업자)<br>등록번호 |                                                                  |                        | * 증명받고자하는 1<br>위 납세자는<br>사실이 없습                    | 내용<br>- 발급일 현재까지 사업자등록을 한<br>남니다.                 |  |
| 성명(상호)          | 정***                                                             |                        | 👝 위 납세자는                                           | - ****년 **월 **일부터 ****년 **월                       |  |
| 이메일 주소          | @                                                                |                        | •*일까지 시                                            | 업자등록을 한 사실이 없습니다.                                 |  |
| 전화번호            | 01(~ -                                                           | -                      | 위 납세자는 ****년 **월 **일부터 현재까지 사<br>업자등록을 한 사실이 없습니다. |                                                   |  |
| 주민번호<br>공개여부    | 공개                                                               | 비공개                    | ·중명받고자 하는<br>연도                                    | 2017년 ~ 2023년 ~                                   |  |
| 주소<br>공개여부      | 공개                                                               | 비공개                    | •사용용도                                              | 관공서제출음 🗸                                          |  |
| * 수령방법          | PC에서 출력(발                                                        | 급번호만 부 🗸               | *제출처                                               | 관공서 🗸                                             |  |
|                 | <ul> <li>여·양람(화면조회)로</li> <li>화면에서 모바일 :</li> <li>장가능</li> </ul> | 신청한 경우 열람<br>기기에 파일로 저 |                                                    | <ul> <li>a) 금융기관 제출용은 기본 2매(변경<br/>가능)</li> </ul> |  |
| 발급희망수량          | 10#                                                              |                        | 처리완료<br>SMS수신여부                                    | 여 부                                               |  |
| 201010          | 1.000                                                            |                        |                                                    | d) 처리완료시 문자수신을 원하는 경<br>우 여료 선택하시기 바랍니다.          |  |
| (               | ③기본정보 입력                                                         | 력                      | ④싱                                                 | 기와 같이 입력                                          |  |

- 신청하기 클릭 후 다음 메시지 확인(발급시까지 3시간 이상 소요)

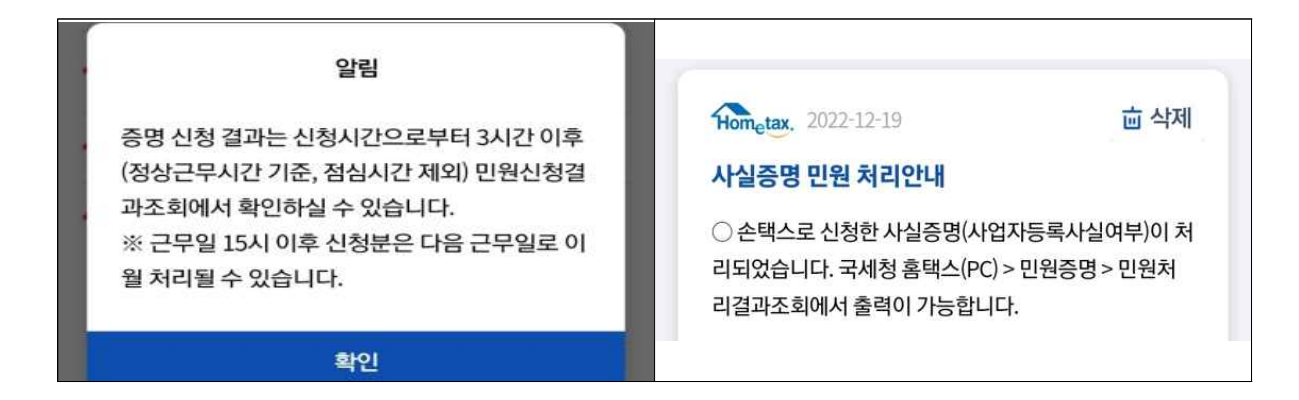

# 2-2. 사업자등록 이력이 있는 경우 : 총사업자등록내역

| Ů<br>로그인 Hometax 손택스 Q ☱                  | < 사실증명신형 🔶                                           |
|-------------------------------------------|------------------------------------------------------|
| 홈 조회 민원 신청 신고 상담<br>발급 증명 제출 납부 제보        | 민원목록 ^                                               |
| 🗅 즉시발급증명 신청 🛛 🗸                           | 채납내역 · · · · · · · · · · · · · · · · · · ·           |
| Q 사실증명신청                                  | 신고사실없음                                               |
|                                           | 사업자등록사실여부                                            |
| 📮 기타증명신정                                  | 사업자등록변경내역                                            |
| 📋 민원신청 조회/팩스/전자문서지갑 🗸                     | 대표자등록내역                                              |
|                                           | 공동사업자내역                                              |
| 🗐 민원증명 원본확인(수요처조회) 🔷                      | 사업자단위과세 승인시 지점사업자등록번호<br>직권말소                        |
| 😑 민원실 대기인원 조회 🛛 🗸                         | 전용계좌개설여부                                             |
| ☑ 민원실 방문 예약 서비스 >                         | 패업자에 대한 업종등의 정보내역<br>가별소비세 (교통·에너지·환경세)환급사실여 연락<br>부 |
| 🗊 사업자등록증 조회 🛛 🗸                           | 총사업자등록내역                                             |
| ☆ 오 ☆ ⊠ 가±<br>알림 My홈택스 최근/My메뉴 국세우편물 글자크기 | 알림 My홈페스 최근/My에뀨 세무열린다 글자크기                          |
| ①'총사업자등록내역' 선택                            | ②상기와 같이 입력                                           |

## - 수령방법은 팩스 또는 PC에서 출력으로 선택

\* '화면열람'을 선택하면 출력이 불가하니 PC 출력 또는 팩스를 선택

| U<br>RUCE    | Hometax, 손택스 Q                                                        | Ш         | * 수영영업                                                                      | PC에서 움쯱(발급면)                           | 28 ¥ ~       |  |
|--------------|-----------------------------------------------------------------------|-----------|-----------------------------------------------------------------------------|----------------------------------------|--------------|--|
| <            | 증명민원신청입력                                                              |           | MUNSAN                                                                      | -14                                    | ×            |  |
| 기본정보         |                                                                       | ^         | 사실용명                                                                        |                                        |              |  |
| 주민(사업자)      | _******                                                               |           | ****                                                                        | 27975 C                                | Ŷ            |  |
| 등록번호         |                                                                       |           | <ul> <li>&gt; 利曼賞著名號</li> </ul>                                             | 사실증명(좀사업자음북                            | (19)         |  |
| 성명(상호)       | 정***                                                                  |           | • <b>6</b> 9 82 2 74 412                                                    | 48                                     |              |  |
| 이메일 주소 @     |                                                                       |           | 위 남세지가 발감을 현재까지 사업자 등록한 내역은<br>다음과 깊습니다. 000-00-00000(상호, 계속(또는 휴-          |                                        |              |  |
| 전화번호         | 01(~ -                                                                |           | ·폐업(), 000-00-00000(상호, 계속(또는 휴·폐업)),<br>·································· |                                        |              |  |
| 주민번호<br>공개여부 | 공개 비공개                                                                |           | Gi 사업차들력내의<br>할 수 있습니다                                                      | T이 다수인 법양에는 몸액스로<br>(MRV시법분명관)         | 영철의 명기       |  |
| 주소<br>공개여부   | 공개 비공개                                                                |           | * 사용용도                                                                      | 관광서제출용                                 | $\times$     |  |
| • 수령방법       | PC에서 춯력(발급번호만 부                                                       | 1         | •利益利                                                                        | 관광서                                    | × 1          |  |
| 10-10-10     | <ul> <li>여 열람(화면조회)로 신청한 경우</li> <li>화면에서 모바일 기기에 파일로 장 가능</li> </ul> | 얇람<br>! 저 | 61/21/23-61                                                                 | 中 登客大街 相象音은 418<br>- 月始日               | 10101        |  |
| 발급희망수량       | 1매                                                                    | ¥         | SMS수선여부                                                                     | 여<br>대· 서타방로서 환자수 신부<br>부· 여성 전체대시기 위험 | 9위는 전<br>2년년 |  |
| (            | ③기본정보 입력                                                              |           | ④ <b>소</b>                                                                  | 상기와 같이 입력                              |              |  |

- 신청하기 클릭 후 다음 메시지 확인(발급시까지 3시간 이상 소요)

| 알림                                                                                                    | from <sub>e</sub> tax, 2022-12-19 道 삭제                                            |
|----------------------------------------------------------------------------------------------------|-----------------------------------------------------------------------------------|
| 증명 신청 결과는 신청시간으로부터 3시간 이후<br>(정상근무시간 기준, 점심시간 제외) 민원신청결<br>과조회에서 확인하실 수 있습니다.<br>※ 근무일 15시 이후 신청분은 다음 근무일로 이 | 사실증명 민원 처리안내<br>○ 홈택스로 신청한 사실증명(총사업자등록내역)이 처리<br>되었습니다. 국세청 홈택스(PC) > 민원증명 > 민원처리 |
| 월 처리될 수 있습니다.<br>확인                                                                                          | 결과조회에서 출력이 가능합니다.                                                                 |

## □ 온라인 발급 후 출력 방법

- PC 또는 스마트폰으로 발급 신청 후 발급이 완료되면 PC를 통해 국세청 홈택스 홈페이지 접속(www.hometax.go.kr) 하며 출력하여야 함
  - 스마트폰으로 발급 신청한 경우에도 PC로 로그인 후 출력가능
  - 신청 시 '처리완료 SMS 수신여부'에서 '여'를 선택한 경우 발급 완료된 경우 문자메시지로 안내 가능
- 1. 국세청 홈택스 홈페이지 접속(www.hometax.go.kr) → 로그인
- 로그인은 공동인증서(구 공인인증서/금융인증서) 및 간편인증으로 가능 2. 화면 상단 메뉴 **민원증명 –** 하위메뉴 중 **'민원증명 처리결과조회'** 선택

| Hometax, 국세청음택스                       | 조회/발급 민원중명                             | 신청/제출 신고/납부                                      |
|---------------------------------------|----------------------------------------|--------------------------------------------------|
| 민원증명 신청/조회                            | 만원중명발급신청                               |                                                  |
| <ul> <li>국세증명신청</li> </ul>            | - 사업자등록증 재발급                           | • 표준재무제표증명                                       |
| • 사실증명신형                              | - 사업자등록증명                              | <ul> <li>연금보험료등 소득·세막 공제확인서</li> </ul>           |
| <ul> <li>민원증명 원본확인(수요처 조회)</li> </ul> | <ul> <li>휴업사실증명</li> </ul>             | <ul> <li>사업자단위과세 적용 충환사업장증명</li> </ul>           |
| <ul> <li>문서위번조망지 및 저별안내</li> </ul>    | - 폐업사실증명                               | - 모범납세자증명                                        |
| <ul> <li>민원증명 처리결과 조회</li> </ul>      | <ul> <li>납세증명서(국세완납증명)</li> </ul>      | <ul> <li>취업후학자공상환_상환공납부사실증</li> </ul>            |
| <ul> <li>민원실 대기인왕 초회</li> </ul>       | <ul> <li>님부내역증명(님세사실증명)</li> </ul>     | 용서[]                                             |
| <ul> <li>민원실대기인원치도서비스</li> </ul>      | - 소득금액충명                               | <ul> <li>소득확인증명서(개인총합자산관리계<br/>좌 가입용)</li> </ul> |
| <ul> <li>민원실 방문 예약 서비스</li> </ul>     | <ul> <li>부가가치세 과세표준중명</li> </ul>       | • 근로(자녀)장려금 수급사실 증명                              |
|                                       | <ul> <li>부가가치세 면세사업자 수입금액증명</li> </ul> |                                                  |

# 3. 민원처리결과 항목 중 해당 신청 건의 발급번호를 선택

## \* 출력하기 위해서는 컴퓨터에 프린터 연결 및 설정이 완료되어야 함

| 민원  | 처리결과조회 <sub>인터넷의</sub> | 으로 신청한 만원내역의 처리결과를 조회 | 비하는 화면입니다 | 4.    |                      |          |                |              |      |
|-----|------------------------|-----------------------|-----------|-------|----------------------|----------|----------------|--------------|------|
| - 3 | 경수일자는 1주일 단위로 조회       | 할 수 있습니다.             |           |       |                      |          |                |              |      |
| 민   | 원처리결과조회 인터             | 넷캡수뽁뽁조회               |           |       |                      |          |                |              |      |
| • 접 | 수열자 2022-12-17         | ≈ 2022~12~19 📾        |           | 민원사무명 |                      |          |                |              | 조회하기 |
| 22  | 선의 민원신청내역이 있습니다        | 2)]                   |           |       |                      |          |                |              |      |
| 主   | 민원접수번호                 | 민원사무명                 | 접수방법      | 처리상태  | 접수열시                 | 발급<br>수량 | 발급번호           | 중명신청<br>IP주소 | 비고   |
| 1   | 305-2022-2-5031604     | 사실증명(사업자등록사실여부)       | 모바얼       | 처리완료  | 2022-12-<br>17:00:53 | 0        | 9351-306-0770- | 환인           | 방급   |
| 2   | 305-2022-2-5031604     | 사실증명(총사업자등록내역)        | 인터넷       | 처리완료  | 2022-12-<br>16:52:06 | 0        | 7174-077-7589  | <u>밖인</u>    | 방급   |
|     |                        |                       |           |       |                      | -        |                | 1            |      |

# 4. 별도의 출력 창이 뜨면 프린터 모양의 버튼을 눌러 인쇄

| 방금번호              |                    |            | 치리기 강 |
|-------------------|--------------------|------------|-------|
| 7174-077-7589-799 | 사 실                | 중 명        | 즉 시   |
| 성 명(대표차)          |                    | 상 호(법 인 명) |       |
| 주민(법인)등록번호        |                    | 사업 자동록 번 호 |       |
| 주 소 지 / 사 업 창     |                    |            |       |
| 중 명 받고 가<br>하는 내용 | A LANGE AND A LAND |            |       |

# 붙임 2 온라인 사업 신청 방법

## 1 **회원가입**

① 경기도사회적경제원 홈페이지(www.gsic.or.kr) 접속, 우측 상단 회원가입 클릭

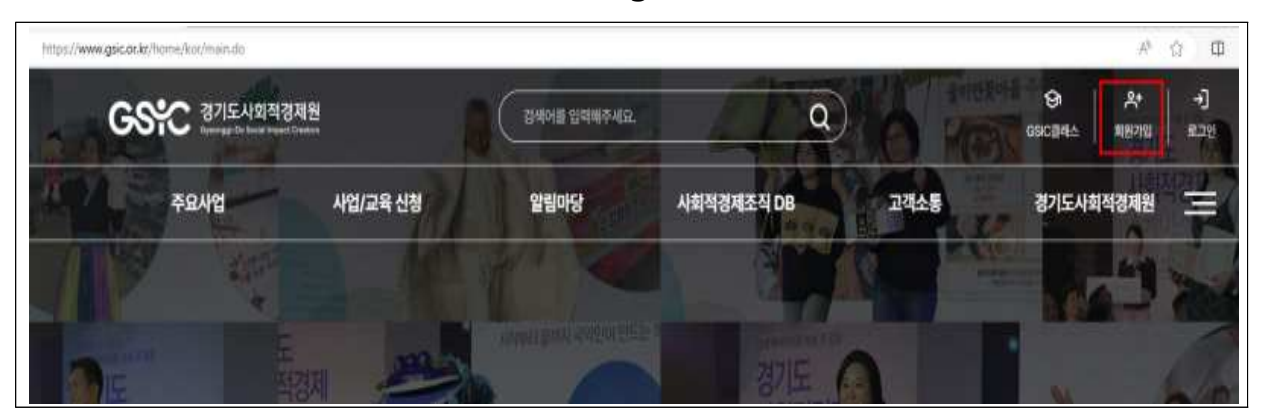

## ② 이용약관·개인정보처리방침·제3자 정보제공 동의 후, 다음 클릭

| 회원가입                                                              |                      |                               | Ê.               |                      | @ 서비스      | 회원가입 <       | ۲ |
|-------------------------------------------------------------------|----------------------|-------------------------------|------------------|----------------------|------------|--------------|---|
| 약관동의                                                              | 회원유형 선택              | Į.                            | 인민종              | 회원정보 입력              |            | 가입완료         |   |
| 이용약관 동의( <u>필</u> 수)<br>  제1장 총칙                                  |                      |                               |                  |                      |            |              | 1 |
| 제1조 (목적)<br>이 여러오 경기도 사항적격체원이 체긋하는 격기<br>위 약관에 대하여 동의하십니까? () 동의합 | 이루사회적경제학 홈페이지(http:/ | insin onkri 10181-14191-1-142 | 이용함에 인어 .서비스팩 이용 | 91는 회왕 4는 이용과의 것의 이즈 | 기타 필요한 사항육 | 규정하는 거로 문화으로 |   |

[예비창업자] ③-1 예비창업자일 경우, 회원 유형(개인회원) 선택

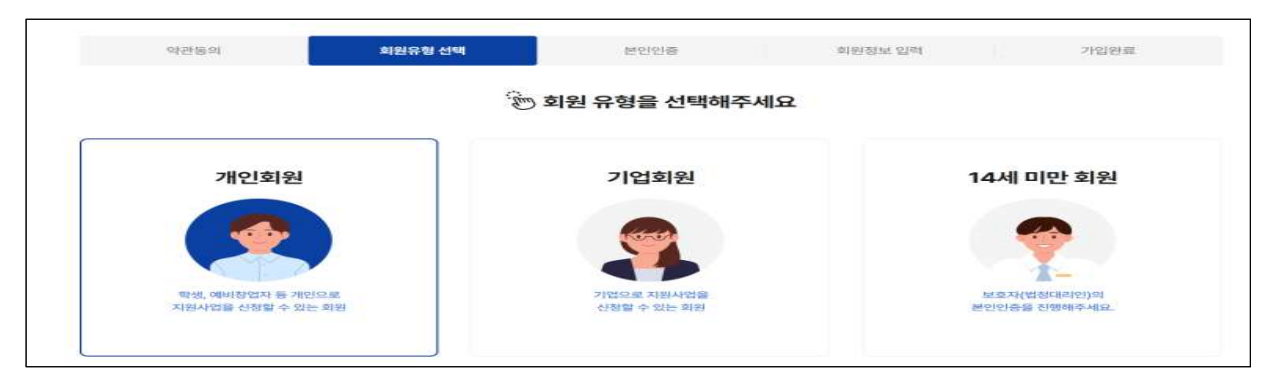

## ③-2 회원 유형(개인회원) 선택 후, 휴대폰 본인 인증

| SSIC 21 | ついまたので、またのでは、またます・Aliceson、 - O × C https://nice.checkplus.co.kt/cont/main/manu A <sup>N</sup> | 1. en.                                     | a       | CSIC 2016   | 東田が出    | -*]<br>**>* |
|---------|------------------------------------------------------------------------------------------------|--------------------------------------------|---------|-------------|---------|-------------|
| 주요사업    | PASS                                                                                           | 사회적경제조직 DB                                 | 고객소통    | 경기도사회       | 치적경제원   | -           |
| 비원가입    | 이용 중이신 통신사를 선택해 주세요.                                                                           |                                            |         | () 서비스 · 희정 | 92MB -4 | e           |
|         | sk telecom kt                                                                                  |                                            |         |             |         |             |
| 03.58   |                                                                                                | 82121 <b>3</b>                             | 회원정보 입적 |             | 입안료.    |             |
|         | ●LGU <sup>+</sup> 알뜰폰                                                                          |                                            |         |             |         |             |
|         |                                                                                                |                                            |         |             |         |             |
|         | □ 전체 동의                                                                                        | -                                          |         |             |         |             |
|         | ····································                                                           | 1 CT                                       |         |             |         |             |
|         | nASS팩 안플레기!                                                                                    |                                            |         |             |         |             |
|         | 広がGANG美 SLEAD A                                                                                | 보이이즈                                       |         |             |         |             |
|         |                                                                                                | 소는 수인동북면호 없이 휴대폰을 통해<br>1용 확인할 수 있는 수단입니다. |         |             |         |             |
|         |                                                                                                | 1                                          |         |             |         |             |

## ③-3 아이디 등 **회원정보 입력**

| 약관동의      | 회원유형 선택                        | 본민민증                        | 회원정보 입력      | 가입완료 |
|-----------|--------------------------------|-----------------------------|--------------|------|
| 해정정보      |                                |                             |              |      |
| 타편유형      | 개인 회원                          |                             |              |      |
| • 010101  | 금백 없이 열문과 숫자 조합으로 6~20자리 입력해   | 중복확인                        |              |      |
| - 비탈번호    | 영문대문자, 소문자, 숫자,특수문자 중 2종류 이상 : | 조합하여 최소 10자리 이상 20자리 이하 입적해 | <b>주相</b> 요. |      |
| • 비밀번호 확인 | 비밀버경제 에너 이 아래제조세요.             |                             |              |      |

## ③-4 회원가입 완료

Г

| 회원가입 |         |                             |            |         | 요 서비스 | 희원가입 | -8 | • |
|------|---------|-----------------------------|------------|---------|-------|------|----|---|
| 약관등의 | 희원유형 선택 | 1010<br>1010                | ÷          | 희원정보 입력 |       | 가입완료 |    |   |
|      |         | G                           | )          |         |       |      |    |   |
|      |         | 개인회원 회원가입이<br>로그만 후 사비스를 야해 | 완료<br>되었습니 | 다.      |       |      |    |   |
|      |         | 매인 페이지로 아동                  | 로그인 페이지호 ( | 98      |       |      |    |   |

# [기업] ④-1 기업일 경우, 회원 유형(기업회원) 선택

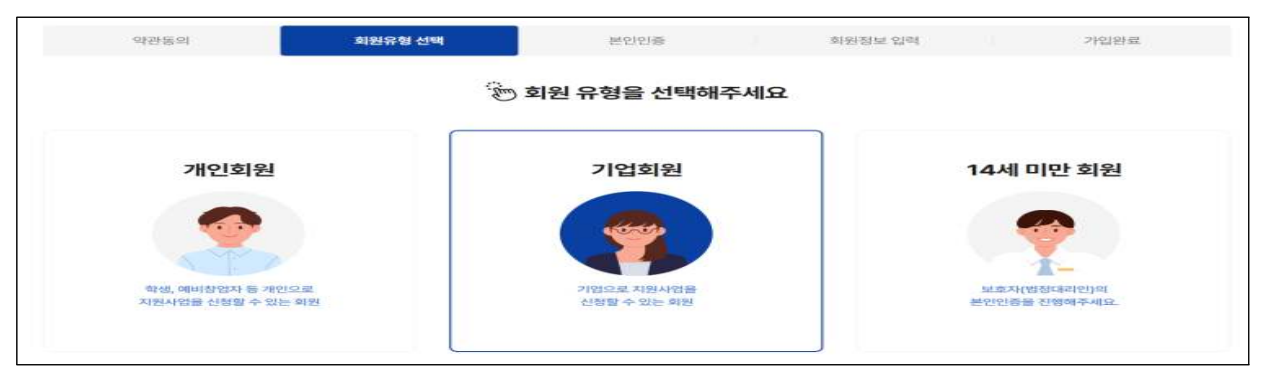

## ④-2 회원 유형(기업회원) 선택 후, 사업자등록번호(또는 고유번호) 인증

| 약관동의 | 희원유형 선택       | 사업자인증                                                   | 회원정보 입력  | 가입관료 |
|------|---------------|---------------------------------------------------------|----------|------|
|      |               |                                                         |          |      |
|      |               | ☆■                                                      |          |      |
|      |               |                                                         |          |      |
|      |               | 사업자등록번호중복확인                                             |          |      |
|      | 사업:<br>사업자동록번 | 자동복변호 중복확인 진행 후 회원가입이 가능합<br>호가 없을 경우, 고유번호 중복확인을 진행해주- | 시기 바랍니다. |      |
|      | 사업자등록번호       |                                                         | 중석확인     |      |
|      | 고유번호          | +                                                       | 중책확인     |      |
|      |               | olei CHB                                                |          |      |

## ④-3 아이디 등 회원정보 입력, 휴대폰 본인인증을 통한 대표자 인증

| 약관동의      |          | 회원유형 선택             |           | 본인인증                 | 회원정보 입력 | 가입완료 |
|-----------|----------|---------------------|-----------|----------------------|---------|------|
| 계정정보      |          |                     |           |                      |         |      |
| 회원유형      | 기업 회원    |                     |           |                      |         |      |
| • oloici  | 군백 없이 방문 | ·과 숫자 조합으로 6~20자리 ( | 2백해주세요.   | 중복확인                 |         |      |
| * 비밀번호    | 영문대문자, 소 | 문자, 순자, 특수문자 중 2종류  | 이상 초합하여 1 | 백소 10자리 이상 20자리 이하 입 | 학배주세요.  |      |
| * 비밀번호 확인 | 이망번호를 한  | 번 다 일찍체주세요.         |           |                      |         |      |
| * 성명      | 본인인      | e                   |           |                      |         |      |

#### ④-4 회원가입 완료

| 회원가입 |         |                             |                           |         | а нис | 회원가인 | < • |
|------|---------|-----------------------------|---------------------------|---------|-------|------|-----|
| 약관등의 | 회원유형 선택 | 분인인증                        |                           | 회원정보 입력 |       | 가입완료 |     |
|      |         | G                           |                           |         |       |      |     |
|      |         | 기업회원 회원가입이 원                | 한료 <mark>되었습니다.</mark>    |         |       |      |     |
|      |         | 보그인 후 시비스를 이용해<br>메인페이지로 이용 | 1실 수 있습니다.<br>로그인 페이지로 이동 |         |       |      |     |

# 2 <mark>사업신청</mark>

## ① 상단-사업/교육 신청-사업신청 클릭

| 주요사업   | 사업/교육 신청 | 알림마당     | 사회적경제조직 DB | 고객소등  | 경기도사회적경재원 | 마이페이지  |
|--------|----------|----------|------------|-------|-----------|--------|
| 성장도약   | :• 사업신청  | 공지사항     | 사회적경제조직현황  | Q&A   | 안사말       | 사업신청내역 |
| 훈합금용투자 | 사업선정 결과  | 입찰공고     |            | FAQ   | 미션 및 비전   | 문의내역   |
| 사회가치면게 | 교육선청     | 채용공고     |            | 공공데이터 | CI        | 내 서류함  |
| 사회가치확산 |          | 보도자료     |            | 고객문의  | 조직 및 면락처  | 스크햄    |
| 정책연구사업 |          | 자료실      |            |       | 오시는 길     | 정보수정   |
|        |          | 정책연구발간자료 |            |       | 열린경명      |        |

## ② 2024년 사회적경제 성장패키지 참여기업 모집 공고 클릭-신청중 클릭

|            | 88   | 2024년 사회적경제 성장패키지 참여            | 여기업 모집 공고 |                       |  | _    |
|------------|------|---------------------------------|-----------|-----------------------|--|------|
| 1141120121 | 토칩문야 | 사회적경제 성장지원                      | 모잡안원      | 정원없음                  |  | 신청   |
| 사업포스터      | 모쬡대성 | 제한없음                            | 결과발표일     | 2024-03-20 16:00      |  | 1000 |
|            | 모집기간 | 2024. 3. 20.(수) ~ 4. 11.(목) 16시 | 담당자       | 황 안 대리 (031-258-3285) |  | -    |

#### ③ 신청하기 클릭

| 사업신청  |                                                         |             | ର ମସ୍ତାଲଙ୍କ ମହା ମସମହ 🔩 📢 |
|-------|---------------------------------------------------------|-------------|--------------------------|
|       |                                                         |             |                          |
| 신청용   |                                                         |             | ≥.01⊕:271                |
| 모집분야  | 사회적경제 성장치원                                              | 자수          |                          |
| 모집대상  | 제한21용                                                   | 신청유형        | 25                       |
| 오집기간  | 2024-03-07 - 2024-03-20                                 | 모집안원        | 정원묘율                     |
| 결과별표임 | 2024-03-20 16:00                                        | 담당자         | 황 인 대리(031-258-3285)     |
| 정부파일  | <ul> <li>중 분임 1. (공고문)</li> <li>중 분명 2. (사식)</li> </ul> | alla st.pdf | - gwg                    |
|       |                                                         |             |                          |
|       |                                                         |             | C(3047) 414              |

#### ④ 탭별로 파일 업로드 후, 신청하기 클릭하면 완료

| * 사업계획서 | South of the Additional South of the South of the South o | 내 서류한    | 파일 찾기   |  |
|---------|----------------------------------------------------------------------------------------------------|----------|---------|--|
|         |                                                                                                    | 10.11004 | mot mat |  |
| * 서역서   |                                                                                                    | 내서뷰법     | 파일 찾기   |  |
| * 동의서   |                                                                                                    | 내 서류함    | 파일 찾기   |  |

# 붙임 3 GSIC클래스 수강방법

## 1 GSIC클래스 접속

 ③ 경기도사회적경제원 홈페이지(www.gsic.or.kr) 접속 → 우측 상단 GSIC클래스 클릭또는 GSIC클래스 홈페이지(https://gsic.hunet.co.kr/) 접속

| <b>ତେଂ</b> ମ ଅ | 기도사외적경제원 |         | 김씨아를 입각해주세요. | Q           |               | <b>⊙</b><br>csic∦rt∆ | +)<br>#⊐91£ |
|----------------|----------|---------|--------------|-------------|---------------|----------------------|-------------|
| 주요사업           | 사업/교육 신청 | 알림마당    | 사회적경제조직 DB   | 고객소통        | 경기도사회적경재원     | 마이페이지                |             |
| 1959           | HAR BALL | A Maria |              | Canal       | A DECEMBER OF | 100                  | 24          |
| I도<br>'지경제     | 도<br>적경제 | Mana    |              | 경기도<br>사회적경 |               | -                    | 02          |

#### ② 로그인 진행

(ID는 경기도사회적경제원 홈페이지 ID와 동일, 최초 접속 시, PW는 ID 동일)

|                          |                       | GSIC의 클래스가 자라는                         | : 클         | 2 <b>H</b>                                                         | <u>~</u>   | <b>-</b><br>8 151 전 | 6   |     |              |                           |
|--------------------------|-----------------------|----------------------------------------|-------------|--------------------------------------------------------------------|------------|---------------------|-----|-----|--------------|---------------------------|
|                          | 101 Hard Con 101 (101 | (************************************* |             |                                                                    |            |                     |     | 9   |              |                           |
|                          | #A)                   | 바취직경제 WESG #소설및                        | na m. w 521 | 53 W 5                                                             | 1 444 1411 | 23.994              |     |     | -            | <b>b</b>                  |
| <b>ि</b><br>इस्मिल् जन्द | []]]<br>오프라인 교육       | 마이크로러닝                                 | 24          |                                                                    |            |                     |     | C.  | <u>م</u> ماع | <b>ট্রে</b><br>দল স্বলগ্র |
| MEMBER LOGIN             | OFOIC1                | 1                                      | 교육          | 193<br>193<br>193<br>193<br>193<br>193<br>193<br>193<br>193<br>193 |            |                     |     |     |              |                           |
|                          | ART 50 YO 1 20        |                                        | -           | Mon                                                                | - Tore 2   | wed                 | 100 | -   | -            | ())) of stat 214          |
|                          |                       | Charles I contract to All 21           |             |                                                                    |            |                     |     | .1. | 2            | • 원해원 데이터가 없습니다.          |
|                          | El otorcistat         | and the part of the second second      | - 28        | -4                                                                 |            | -6                  |     |     | 59.          |                           |
|                          |                       | 그인                                     | 10          | 2.5                                                                | 1.2        | 2.3                 | 3.4 | 1.5 | 3.64         |                           |
|                          |                       |                                        | 17          | 2.0                                                                | 3.9        | 20                  | 23  | 22  | 23           |                           |

| D https://gsic.hunet.co.kr/Login/LoginProcess |                                                                  |
|-----------------------------------------------|------------------------------------------------------------------|
|                                               | gsic.hunet.co.kr의 매시지<br>GSIC 플라스에 최초 로그먼라는 경우 비원번호는 마이디와 동일합니다. |
|                                               |                                                                  |
|                                               |                                                                  |

## ③ 최초 접속 시, GSIC클래스 개인정보 수집 및 이용 동의 필요

| 7           | 개인정보 수집 및 이용 동의                                                                                                    |
|-------------|----------------------------------------------------------------------------------------------------|
| ER 1.       | 개인정보 수집 및 이용 등의(필수)                                                                                                    |
|             | ·영제비 수 입사금 취직                                                                                                    |
| 100 Artes 1 | 그리는 전 사람은 제품을 위해 전문기업 전문에 가진했다. 제외 등으로 위해에서 이용에 위해로 위해 가진입으로 수진 것 이용합니다. 수도한 가진입으는 이용에 위해 이용해 같이<br>21 월 25 년 전 위해 양권을 정부 사람들 일시고 무수로 등을 제작합니다.                                                                                                    |
| - 29214     | 1. 또할 사비스 난한 고속 문한 고객 또 가만 불물 지고 고속하면 부친 장면도 책을 물만하는 좀 만들시며, 고자지들이 한달 사비스 체공에 다른 유급 장난 고속 아름도 한 것도                                                                                                    |
|             | AND AND AND AND AND AND AND AND AND AND                                                                                                    |
|             | 응왕에 사비스 가공을 위해 다음과 같은 동독에 개방적으로 수업적고 있습니다.<br>- 개방적은 정부를 감독 기당해 200억 지원 사업 특히 영감 등 수 있습니다.                                                                                                    |
| - 10-0-0    | 1월 19월 8월 28일 28일 18일 18일 18일 18일 18일 18일 18일 18일 18일 1                                                                                                    |
|             | 151M-01-161 - 1423                                                                                                    |
| 100 A.M.    | 가장 또 수 있 이 아들 수 있다. 이렇는 것은 것으로 지원했지 않기겠니요. 한 것은 수 가장 없이 가장 수가 하지만 다음과 같이 가져 앉던 것이라면서 두는 수는 아들도 또<br>같이가 것을 것으므는 것에 가 수 있었다.                                                                                                    |
|             | R는 방가철의 동생 전전 기록 4년 (전사실기적 동생시의 소비지사과의 단전 날황)                                                                                                    |
|             | 2월 일 가와 물러 공간에 관한 가족, 5년 (연가님가에 들어서의 소비가)들은 것은 법률                                                                                                    |
| - 82-12-7   | HE ALE AND DESCRIPTION OF A DESCRIPTION OF A DESCRIPTION OF<br>A DESCRIPTION OF A DESCRIPTION OF A DESCRIPTION OF A DESCRIPTION OF A DESCRIPTION OF A DESCRIPTION OF A DESCRIPTION OF A DESCRIPTION OF A DESCRIPTION OF A DESCRIPTION OF A DESCRIPTION OF A DESCRIPTION OF A DESCRIPTION OF A DESCRIPTIONO |
| 20.78 Sec.8 | 2. 各学生である「「「「「「「」」」」「「」」」「「」」」「「」」」「「」」」」「」」」「」                                                                                                    |

# 2 [강좌명] 소설임팩트 창업 수강신청

## ① 온라인 교육 클릭 후, '소셜임팩트 창업' 검색

| हे है है है है है है है है है है है है है | <u>ាំា (</u><br>២០ | ►<br>N⊐로러닝 | <b>~</b><br>실기 |     |     |               |          | 92 i | ন্দ্র<br>জনপ্র | <b></b>          |
|-------------------------------------------|--------------------|------------|----------------|-----|-----|---------------|----------|------|----------------|------------------|
|                                           |                    | #269       | 교육             | 일정표 | Ē   |               |          |      |                | E19871           |
| - 의 학습현황                                  |                    |            | Sun            | Min | Tue | 024-0<br>West | 3<br>The |      | sat.           | 🖾 이 말의 고역        |
|                                           |                    |            |                |     |     |               |          |      | 2              | • 등록된 데이터가 없습니다. |
|                                           | 1                  |            | э.,            |     | 5   | 6             | 7        |      | 9              |                  |
|                                           | ICH.               |            | 10             | 1.1 | 12  | 13            | 14       | 15   | 16             |                  |
| 수강중인 과정이 없습니                              |                    |            | 17             | 3.8 | 19  | 20            | 21       | 22   | 23             |                  |
| 수강중인 과정이 없습니                              |                    |            |                |     |     |               | 100      |      | -              |                  |
| 수감충인 과장이 없습니                              |                    |            | 24             | 25  | 26  | 27            | 28       | 2.2  | 30             |                  |

| 10 M       | 대상별 기법 생애주기별 어무근욕         |              |
|------------|---------------------------|--------------|
| 상사 감석      | ~                         |              |
| Q ±#8355 * | al                        | 24           |
| 유정         |                           | Nde 488 - 25 |
|            | 누구나 도전할 수 있는, 소설일팩트 장업 교육 | +30          |
| 20 C 10    | 176%                      |              |

② 수강신청 클릭

|               | 누구나 5               | E전할 수 있는, 4        | - 설업팩트 창업 교                                                                                                    | 2.4             |          |        |
|---------------|---------------------|--------------------|----------------------------------------------------------------------------------------------------|-----------------|----------|--------|
|               |                     | 202044482798       | (10) - 2024VF 0418 3                                                                                                    | 0.000 (1981)    |          |        |
| CO. CET VAL   | 1 22 44 21 12       | 2024-03-19 (8) -   | 2024 04-17 00148-01                                                                                                    | CONTRACT OFFICE |          |        |
|               | 2.34 (a) (2) (2)    | 2025-04-17 7631    |                                                                                                    |                 |          |        |
| 참업 교육         | 0.281010400044      | 0 ==               |                                                                                                    |                 |          |        |
|               | 5 2341 PR           | 22-94 122-10       |                                                                                                    |                 |          |        |
|               | 1.44 (44) (25) (25) | 2152 # 20276-1142  | (本計30018:1E3F)                                                                                                    |                 |          |        |
|               |                     |                    |                                                                                                    |                 |          |        |
|               |                     | 0.9.8              | 影響發得層符。                                                                                                    | 利告報行            | 287432   | (中午期中  |
|               | 행가비를                | 100%               | 01%                                                                                                    | 0.00            | 014      |        |
|               | 中部:8-21             | store by st        | 123.000                                                                                                    | 121.00          | 127.03   | 100-21 |
|               | 과작없수                |                    |                                                                                                    |                 |          |        |
|               |                     | these the same set | Concernance of the local division of the local division of the loc | 1               |          |        |
|               |                     | 1010221            | ÷.a.c.a.                                                                                                    | 스크랩             | 11.64.65 |        |
|               |                     |                    |                                                                                                    |                 |          |        |
| 지역 제요 및 관계 위험 |                     | 2011               |                                                                                                    |                 | 100 9.71 |        |

# ③ 신청내역 확인 후, 수강신청 클릭

| 🖬 신청내역 확인 |                            |                 | 수강신청버폰을 클릭해야 최종 수강신청됩니다 |
|-----------|----------------------------|-----------------|-------------------------|
| নগর       | 누구나 도전할 수 있는, 소상임패트        | 토창업 교육          |                         |
| 교육기간      | 2024-03-19 (88)-2024-04-37 | (수) (온라인학습 30일) |                         |
| 非能活得      | 대화할 + 중장자원조직               |                 |                         |
| 고루운영      | 影响的                        |                 |                         |
| 2944      | m.22                       |                 |                         |
| 244       | an 1934                    |                 |                         |
| 데 학습자 정보  |                            |                 |                         |
| 아르        | - Brenzel                  | 0106.31         |                         |
| 전화변수      |                            | *******         |                         |
|           |                            | <b>⇔22028</b> ≻ |                         |

# ③ [강좌명] 소설임팩트 창업 학습하기

## ① 오른쪽 상단 온라인 교육 학습현황 클릭 후, 학습하기 클릭

| Picket / Jeng 24 to 25 to 25 t | 1400B           |
|----------------------------------------------------------------------------------------------------|-----------------|
| 관련증공육 (1)         (위기증공육 (0)         복습가들 공육 (0)         Line Racions           나의 비장면은 수정         대장면 수정         대장면 수정                                                                                                    | e 작승전왕<br>(지승전왕 |
| orst au                                                                                                    | 비(中道帝)<br>생     |
| - 2014日 - 2014日                                                                                                    |                 |
| 고역분부 고역분에 가장함 관직 전체 관직 · · · · · · · · · · · · · · · · · ·                                                                                                    | -               |

## ② 학습 홈에서 학습하기 클릭

| GSiC 클래스            | 登瑞从22,2024-03-19-19:51:21                                                                  | 1939 ve • >                              |  |  |  |
|---------------------|--------------------------------------------------------------------------------------------|------------------------------------------|--|--|--|
|                     | 누구나 도전할 수 있는, 소셜임팩트 창업 교육 🛛                                                                | 11.12.12.12.12.12.12.12.12.12.12.12.12.1 |  |  |  |
| 108<br>10/50        | 핵습거간: 2024-03-19(0) - 2024-04-17(수) 남은 가간: 29<br>말함: 학습 인내 북리의 수산 어두 물장은 학습말함들을 매구를 이용하세요. | ♥ ⊡ 막습하기                                 |  |  |  |
| (합성적<br>)문/수강후기     | - 由音波向位高 安 今週時音道 (2028-08-24(6点面)) 円串<br>- 用音六日 (2028-08-18)用()-2025-08-77(用)              |                                          |  |  |  |
| 8 공의사업              | 진도율                                                                                        | 최종점수                                     |  |  |  |
| ) 가료실<br>2 QBA 기시면  | 0%                                                                                         |                                          |  |  |  |
| 5 학습 및 법 설립         | and the const                                                                              | 의급중<br><b>0</b> 경                        |  |  |  |
| 객 행복 센터<br>588-6559 | 10056 01% 952 W.O                                                                          |                                          |  |  |  |
| 100 - 11 00         | 101-00-012<br>2019-012 10-000-001                                                          | 100점 예상 수료 가능                            |  |  |  |

## ※ 학습/복습 탭에서 학습목차 확인 가능

| GSIC 클래스                                                                                                    | MRALATE: 1202                                       | 4 03 19 19 51 55                                                                                                    |                 |            |            |  |
|----------------------------------------------------------------------------------------------------|-----------------------------------------------------|----------------------------------------------------------------------------------------------------|-----------------|------------|------------|--|
|                                                                                                    | 누구나도                                                | 전할 수 있는, 소설                                                                                                    | 임팩트 창업 교육 📖     | that is a  |            |  |
|                                                                                                    | *******                                             | [] 학습하기                                                                                                    |                 |            |            |  |
| and the second lines                                                                                                    | Sector Meran 1                                      | 정말 타는 만에 독려의 수인 여부 당첨은 타운영합방법 제상을 이용하세요.                                                                                                    |                 |            |            |  |
| 날문/수강추기                                                                                                    | 양(습/복습<br>전에 박합투자의 학합전로, 차선의 학합통계를 한곳에 확인 할 수 있습니다. |                                                                                                    |                 |            |            |  |
| Contract A state                                                                                                    | 11                                                  | N-2-2-24 -                                                                                                    | 지지말 학습동계 ㅠ      |            | 122 4084 - |  |
| 20 0164 754155<br>20 756 575 577                                                                                                    | - 나에 전의<br>- 권망 전의<br>- 노위되습니                       | 176 [1764/107040]     376 [17704/1116 @ 2000]                                                                                                    |                 |            |            |  |
|                                                                                                    |                                                     | 제18 동구나 동경말                                                                                                    |                 |            |            |  |
| 4500 - 7800<br>- 800 - 7800<br>- 800<br>- 800<br>- 100<br>- 1300<br>- 1300<br>- 1300<br>- 1300<br>- 1300<br>- 1300<br>- 1300<br>- 1300<br>- 1000<br>- 100 | $(2, 20, 0) \rightarrow (2)$                        | 제1월 상업가를 위한                                                                                                    | 임역에 여자나다 개를     | 10.74      | ROAD -     |  |
|                                                                                                    | 2014 A.S. 4.1                                       | - MIT & ALMONT MITTE                                                                                                    | 1999 (C)        | Stars-     |            |  |
|                                                                                                    | (2-6.0+1)                                           |                                                                                                    | au = 1 = 1 = 1  | 224        |            |  |
| 확인 회사의<br>부산을 관계하는 것으로<br>된 것 가장에서 스                                                                                                    |                                                     |                                                                                                    |                 | 30.20 Min. |            |  |
|                                                                                                    |                                                     | 10.5 M ARE 10.7 M (10.1                                                                                                    | Bas State       |            |            |  |
|                                                                                                    | $-2\pi i - 2\pi i = 2$                              | 266 BE 1620 LLA 1938                                                                                                    |                 | 10000      |            |  |
|                                                                                                    | 27 (A.J. A.J.)                                      | - ※7篇 - (17) 南田市 24                                                                                                    | THE P. LEWISCON | 10.0110.00 |            |  |
|                                                                                                    | 3276-62                                             | 200 Th 100 Th 100 Th 100                                                                                                    |                 | 19.00      |            |  |
|                                                                                                    | 24.75() = 1                                         | 지하는 바이에 잘 같아.                                                                                                    |                 | 22.5.9%    |            |  |
|                                                                                                    |                                                     | The second second secon |                 |            |            |  |

## ④ [강좌명] 소설임팩트 창업 1강~3강 학습현황 제출하기

## 제1강~제3강 수강 완료 후, 학습자 이름이 잘 보이게 스크린샷(캡처)하여, 사업계획서 제출 시, 제출

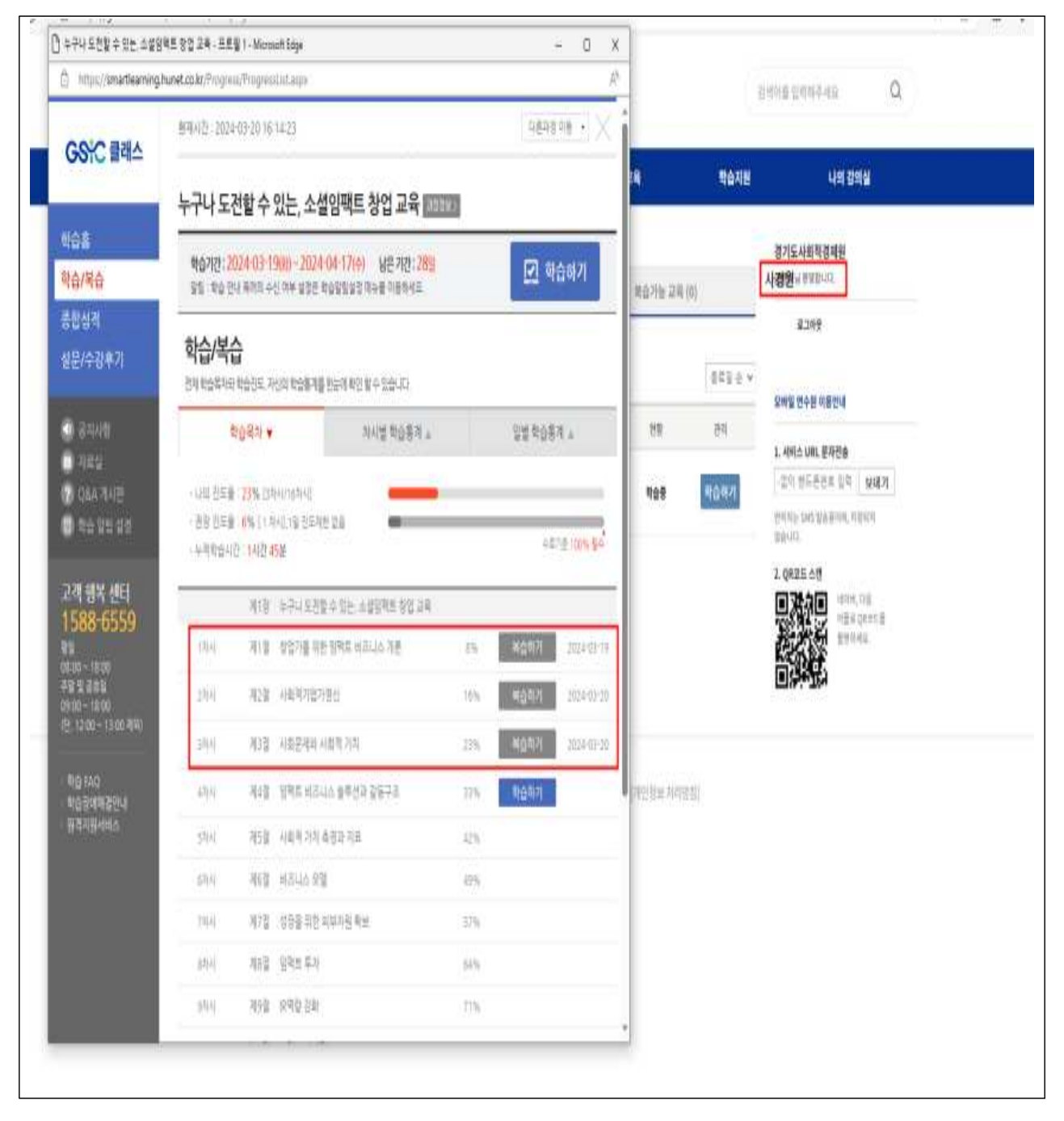